### When to Open an LTBI Investigation

Patient has a positive TST and/or a positive IGRA AND Patient has been fully evaluated and diagnosed with Latent TB Infection

\*Patients with a positive TST/IGRA but without complete evaluation may be entered into NBS; select correct case status as appropriate

Locate patient record using Patient Search Select *Events* tab on patient record

#### Additional Variable Guidance

- Under *Laboratory Information*, select *Not Done* if the test was not performed. Do not leave the variable blank.
- Each individual medication can be entered under *Drug Treatment Details* and amended once start/stop dates are known
- Imaging reports (CXR, CT) and other needed documentation can be attached to the record under the Supplemental Info tab

Select Add New under Investigations Select Latent Tuberculosis Infection

### **LTBI Case Status**

Confirmed: Meets CSTE case definition for LTBI:

Positive screening test (TST and/or IGRA) and Normal imaging or abnormal imaging with TB disease ruled out

Suspect: Patient did not undergo full evaluation to determine case status

*Not a Case*: Patient ruled out as an LTBI case

## Notification for LTBI Medication

To request LTBI medications from ISDH, a notification within NBS must be submitted for the LTBI Investigation

- Medication scripts should still be e-scripted/sent to Purdue Pharmacy
- Once a notification is submitted, ISDH staff will review investigation and imaging for approval
- Notifications are not necessary if patient is declining therapy or obtaining medication from an outside source

## Required Variables for Notification for LTBI Medication

Demographics Case Status Previous TB/LTBI Country of Birth TB Symptoms Imaging (with report file attached) TST/IGRA Primary Reason Evaluated HIV Status Risk Factors (As needed to ascertain case status) Patient Weight Medication Details (Name, MG, Frequency)

## Steps to Submit a Notification for LTBI Medications

- 1. Open LTBI Investigation from patient record
- 2. Ensure a recent CXR report (within 6 months) is attached under Supplemental Info tab
- 3. Select Create Notification button
- 4. Indicate medication request in Notification Comments
- 5. If ISDH accepts the notification, no further action is needed and Purdue Pharmacy will fill the medication script
- 6. If notification is rejected by ISDH, view comments under Rejected Notifications Queue and make corrections as needed before resubmitting notification

# **Closing an LTBI Investigation**

1. Once a patient reaches a final outcome, complete the following variables within the LTBI Investigation:

Date Therapy Stopped (If applicable) Reason Therapy Stopped or Never Started

2. Ensure Case Status variable is up-to-date

3. Change Investigation Status to Closed